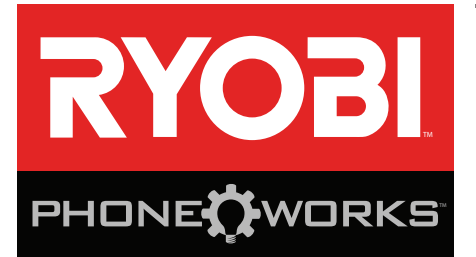

## Gracias por comprar RYOBI<sub>™</sub> Phone Works<sup>™</sup>

Si necesita ayuda: **NO REGRESE A LA TIENDA** Comuníquese con nosotros al 1-877-578-6736

Esta aplicación está optimizada para: iOS versión 6.0 y superior · Android versión 4.0 y superior Para obtener una lista completa de los teléfonos compatibles, visite www.ryobitools.com/phoneworks.

## ES5000 LENTE DE INSPECCIÓN CON TELESCOPIO INSTRUCCIONES DE SEGURIDAD IMPORTANTES

## A ¡ADVERTENCIA!

#### LEA Y COMPRENDA TODAS LAS INSTRUCCIONES. El incumplimiento de cualquiera de las instrucciones señaladas abaio puede causar descargas eléctricas

señaladas abajo puede causar descargas eléctricas, incendios y lesiones corporales serias.

- Lea cuidadosamente el manual del operador. Aprenda sus usos y limitaciones, así como los posibles peligros específicos de esta herramienta eléctrica. Con el cumplimiento de esta regla se reduce el riesgo de una descarga eléctrica, incendio o lesión seria.
- No utilice el dispositivos de pila en atmósferas explosivas, como las existentes alrededor de líquidos, gases y polvos inflamables. Las herramientas eléctricas generan chispas que pueden encender el polvo y los vapores inflamables.
- No desarme el dispositivos. El contacto con las piezas internas puede aumentar el riesgo de descarga eléctrica o provocar daños al producto.
- No utilice la unidad al estar en una escalera o en un soporte inestable. Una postura estable sobre una superficie sólida permite un mejor control de la dispositivos eléctrica en situaciones inesperadas.
- No almacene el dispositivo en un área con alto calor o humedad. No exponga el dispositivo al alto calor del sol durante un período prolongado (como en el tablero de un automóvil). Para reducir el riesgo de lesiones personales graves, no lo almacene en el exterior o en vehículos. Podría dañarse el producto o la pila.
- No exponga las herramientas eléctricas a la lluvia ni a condiciones de humedad. La introducción de agua en una herramienta eléctrica aumenta el riesgo de descargas eléctricas.

- Use el dispositivo de conformidad con estas instrucciones y de la forma apropiada para el dispositivo, tomando en cuenta las condiciones ambientales y la tarea por realizar. Si se utiliza el producto para operaciones diferentes de las indicadas podría originar una situación peligrosa.
- No use esta producto para bucear ni para ningún otro uso prolongado bajo el agua.
- Le boîtier en plastique n'est pas étanche. Le câble de la caméra est étanche à 1M.
- Asegúrese de que el dispositivo esté desconectado y apagado antes de insertar o cambiar las pilas.
- No mezcle pilas viejas y nuevas de distintas marcas de pilas.
- Extraiga las pilas de la linterna cuando no estén en uso para prolongar su vida útil.
- Reemplace siempre la pila alcalina con el mismo tipo de pila alcalina no recargable.
- Este dispositivo no debe ponerse en funcionamiento a menos que el compartimiento para pilas esté cerrado.
- No coloque herramientas de pilas ni las pilas mismas cerca del fuego o del calor. De esta manera se reduce el riesgo de explosiones y de lesiones.
- No aplaste, deje caer o dañe de pilas. Nunca utilice una pila o cargador que se ha caído, aplastado, recibido un golpe contundente o ha sido dañado(a) de alguna manera. Las pilas dañadas pueden sufrir explosiones. Deseche de inmediato toda pila que haya sufrido una caída o cualquier daño.

## ES5000 LENTE DE INSPECCIÓN CON TELESCOPIO INSTRUCCIONES DE SEGURIDAD IMPORTANTES

- Las pilas pueden explotar en presencia de fuentes de inflamación, como los pilotos de gas. Para reducir el riesgo de lesiones serias, nunca use un producto inalámbrico en presencia de llamas expuestas. La explosión de una pila puede lanzar fragmentos y compuestos químicos. Si ha quedado expuesto a la explosión de una pila, lávese de inmediato con agua.
- En condiciones extremas de uso o temperatura las pilas pueden emanar líquido. Si el líquido llega a tocarle la piel, lávese de inmediato con agua y jabón.

Si le entra líquido en los ojos, láveselos con agua limpia por lo menos 10 minutos, y después busque de inmediato atención médica. Con el cumplimiento de esta regla se reduce el riesgo de lesiones corporales serias.

Guarde estas instrucciones. Consúltelas con frecuencia y empléelas para instruir a otras personas que puedan utilizar esta dispositivo. Si presta a alguien esta dispositivo, facilítele también las instrucciones.

# SÍMBOLOS

Las siguientes palabras de señalización y sus significados tienen el objeto de explicar los niveles de riesgo relacionados con este producto.

| SÍMBOLO                        | SEÑAL  | SIGNIFICADO                                                                                                    |  |
|--------------------------------|--------|----------------------------------------------------------------------------------------------------|--|
| PELIGRO: Indica una o lesiones |        | Indica una situación peligrosa inminente, la cual, si no se evita, causará la muerte<br>o lesiones serias.                                                                         |  |
| ADVERTENCIA:                   |        | Indica una situación peligrosa posible, la cual, si no se evita, podría causar la muerte o lesiones serias.                                                                        |  |
| PRECAUCIÓN: Inc                |        | Indica una situación peligrosa posible, la cual, si no se evita, podría causar lesiones menores o leves.                                                                           |  |
|                                | AVISO: | (Sin el símbolo de alerta de seguridad) Indica información importante no relacio-<br>nada con ningún peligro de lesiones, como una situación que puede ocasionar<br>daños físicos. |  |

Es posible que se empleen en este producto algunos de los siguientes símbolos. Le suplicamos estudiarlos y aprender su significado. Una correcta interpretación de estos símbolos le permitirá utilizar mejor y de manera más segura el producto.

| SÍMBOLO NOMBRE |                         | DENOMINACIÓN/EXPLICACIÓN                                                                                                  |
|----------------|-------------------------|----------------------------------------------------------------------------------------------------|
|                | Alerta de seguridad     | Indica un peligro posible de lesiones personales.                                                                         |
|                | Lea manual del operador | Para reducir el riesgo de lesiones, el usuario debe leer y comprender el manual del operador antes de usar este producto. |
| V              | Volts                   | Voltaje                                                                                                    |
| min            | Minutos                 | Tiempo                                                                                                    |
|                | Corriente continua      | Tipo o característica de corriente                                                                                        |

## CUMPLIMIENTO DE LAS NORMAS DE LA FCC

**NOTA:** Este dispositivo cumple con la Parte 15 de las Reglas de FCC y con los estándares de la industria de RSS exentos de licencia de Canadá. El funcionamiento está sujeto a las siguientes dos condiciones: (1) Este dispositivo no debe causar interferencias perjudiciales, y (2) Este dispositivo debe admitir toda interferencia recibida, incluso aquélla que pudiera dificultar el funcionamiento esperado.

**NOTA:** El ente que ofrece la garantía no es responsable por los cambios o modificaciones que no estén expresamente aprobados por la parte responsable del cumplimiento. Dichas modificaciones pueden anular la autoridad del usuario para hacer funcionar el equipo.

Se ha verificado y determinado que este equipo cumple con los límites correspondientes a los dispositivos digitales de Clase B, de acuerdo con la Parte 15 de las Normas de la FCC. Estos límites están establecidos para proporcionar una protección razonable contra la interferencia dañina en las instalaciones residenciales. Este equipo genera, utiliza y puede irradiar energía de frecuencia de radio, y si no se instala y emplea de conformidad con las instrucciones, puede causar interferencia dañina a las radiocomunicaciones. No obstante, no hay garantía de que no ocurrirá ninguna interferencia en cada instalación en particular. Si este equipo causa interferencia dañina en la recepción de radio o televisión, lo cual puede determinarse apagando y luego encendiendo el equipo, se exhorta al usuario a tratar de corregir la interferencia tomando una o más de las siguientes medidas:

- Cambiar la orientación o ubicación de la antena receptora.
- Aumentar la separación entre el equipo y el aparato receptor.
- Conectar el equipo en una toma de corriente de un circuito diferente al que esté conectado el aparato receptor.
- Consultar al concesionario o a un técnico experimentado de radio y TV para que le brinden ayuda.

Según las regulaciones de Industria de Canadá, este transmisor de radio únicamente puede funcionar con una antena de un tipo y una ganancia máxima (o menor) para el transmisor aprobada por Industria de Canadá. Para reducir una potencial interferencia de radio a otros usuarios, el tipo de antena y su ganancia se deben elegir de forma tal que la potencia isotrópica radiada equivalente (p.i.r.e.) no exceda la necesaria para establecer la comunicación.

# CARACTERÍSTICAS

- Se acopla directamente a su teléfono utilizando el sujetador (se incluye)
- Toma fotos de imágenes capturadas por el lente
- Archiva sus mediciones, videos e imágenes
- Comparte mediciones e imágenes guardadas a través de correo electrónico y redes sociales
- Visualiza áreas mal iluminadas con ajustes de LED de 3 etapas
- Graba notas de voz en la imagen o video
- Envía videos en vivo a su teléfono

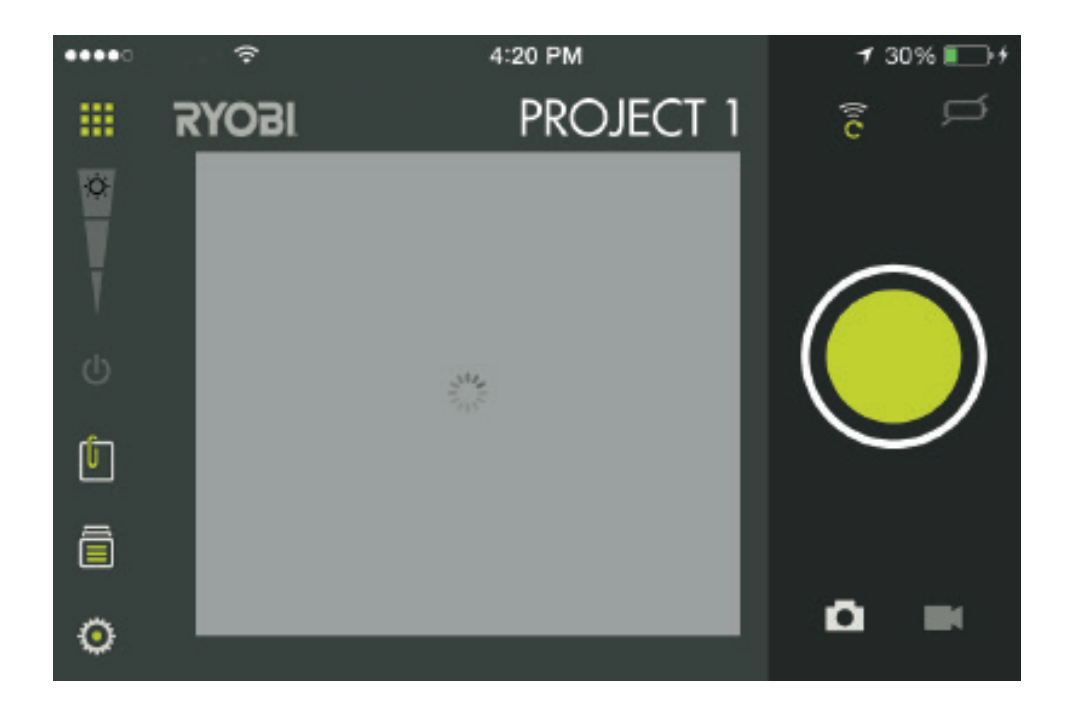

| ICON                 | <b>DESCRIPTION / FUNCTION</b>                                        |  |
|----------------------|----------------------------------------------------------------------|--|
|                      | Pantalla de inicio principal de la<br>aplicación RYOBI™ Phone Works™ |  |
| <mark>е́</mark><br>И | Brillo del LED<br>Encendido/Apagado del LED                          |  |
|                      | Tomar una foto o video                                               |  |
|                      | Niveau de charge de la pile du<br>dispositif                         |  |
| (îc                  | Establecer nueva contraseña                                          |  |

| ICON                                                                                                    | DESCRIPTION / FUNCTION                              |  |
|----------------------------------------------------------------------------------------------------|-----------------------------------------------------|--|
| Û                                                                                                    | Nota                                                |  |
|                                                                                                    | Guarde o acceda a los<br>proyectos en el archivador |  |
| Ō                                                                                                    | Cámara                                              |  |
|                                                                                                    | Cámara de video                                     |  |
| Ų                                                                                                    | Memo de audio                                       |  |
| tra and the second second seco | Configuración                                       |  |

# ARMADO

## **ADVERTENCIA:**

No use este producto si no está totalmente ensamblado o si alguna pieza falta o está dañada. El uso de un producto que no está adecuadamente y completamente ensamblado o posee partes dañadas o faltantes puede resultar en lesiones personales graves.

## ADVERTENCIA:

No intente modificar este producto ni crear accesorios que no estén recomendados para usar con este producto. Dichas alteraciones o modificaciones constituyen un uso indebido y podrían provocar una situación de riesgo que cause posibles lesiones personales graves.

Si hay piezas dañadas o faltantes, le suplicamos llamar al 1-877-578-6736, donde le brindaremos asistencia.

# **FUNCIONAMIENTO**

## INSTALACIÓN/EXTRACCIÓN DE LA PILAS

Vea la figura 1.

Hay tres baterías AA preinstaladas. Antes del primer uso, ubique y quite la orejeta roja de extracción para activar las pilas.

- Desconecte el dispositivo de su teléfono inteligente.
- Retire la tapa de la pila.
- Instale las pilas de conformidad con los signos de polaridad.
- Vuelva a colocar la tapa del compartimiento para pilas y confirme que esté bien asegurada antes de usarla.
- No use el producto si la tapa de las pilas no está colocada.

**NOTA:** Quite las baterías para almacenamiento cuando el dispositivo no se usará por un período prolongado de tiempo.

## FIJACIÓN DEL SUJETADOR

Vea la figura 2.

El sujetador se expande para adaptarse a la mayoría de los teléfonos inteligentes. Siempre instale el sujetador antes de fijarlo a su teléfono inteligente.

- Alinee las secciones de velcro de la unidad con la porción coincidente del sujetador.
- Asegúrese de que las dos muescas coincidan y estén alineadas.
- Presione el sujetador en el medio con ambos pulgares hasta escuchar un "clic".
- Asegúrese de que el sujetador esté correctamente fijado al dispositivo.

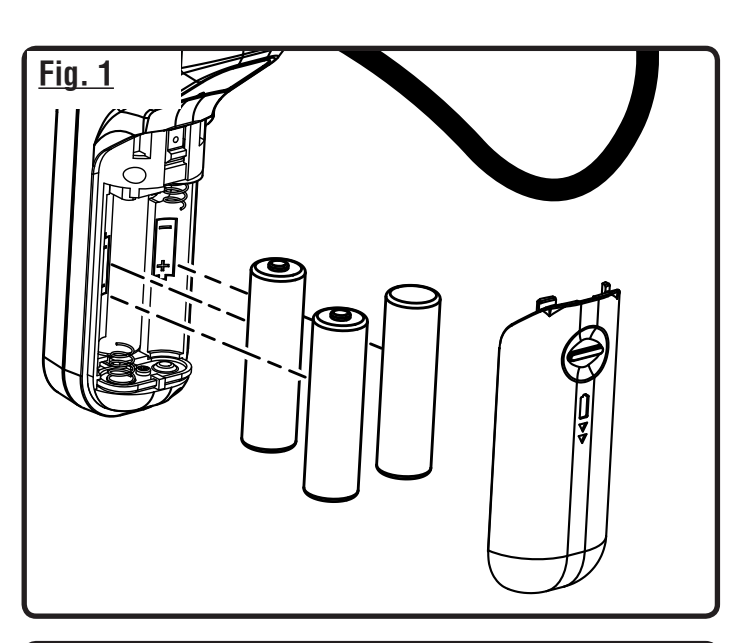

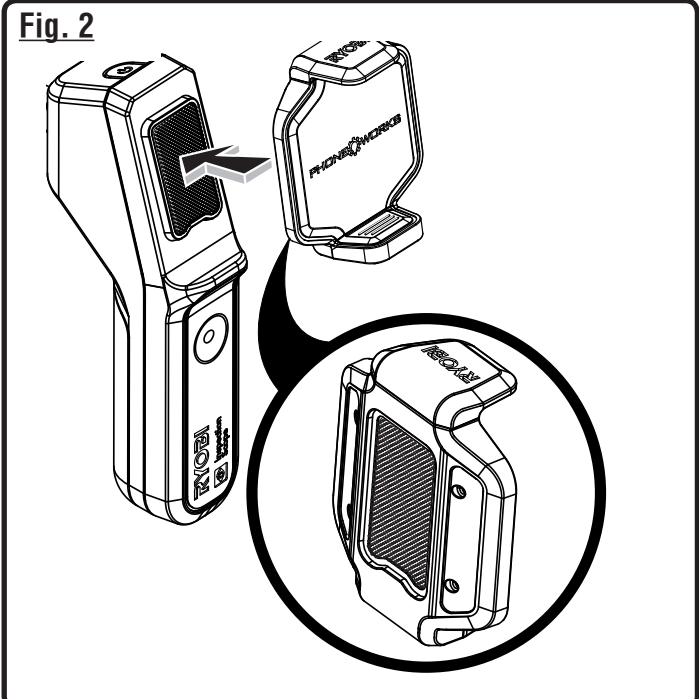

#### ENCENDIDO/APAGADO DEL LENTE DE INSPECCIÓN

Vea la figura 3.

- Para Encender el dispositivo, presione y mantenga presionado el botón de encendido hasta que el botón comience a ponerse en verde (aproximadamente durante 5 segundos).
- El botón debe comenzar a titilar dentro de unos segundos. Cuando deja de titilar y se cambia a color verde, el lente está listo para conectarse.
- Para Apagar el dispositivo, presione y mantenga presionado el botón de encendido durante aproximadamente 5 segundos hasta que el botón comience a titilar con un patrón rojo. Se Apagará en unos segundos.

## COLOCACIÓN DEL TELÉFONO INTELIGENTE AL LENTE DE INSPECCIÓN

Vea la figura 4.

Inserte el teléfono inteligente en el sujetadora y asegúrese de que esté acoplado antes de su uso.

### CONEXIÓN DEL LENTE DE INSPECCIÓN CON SU TELÉFONO INTELIGENTE

Vea la figura 5.

- Encendido del dispositivo.
- En su teléfono inteligente, Encienda la red de Inalámbrico y abra la pantalla de conexión de Inalámbrico.
- Seleccione la red llamada "PhoneWorksScope…" con algunas letras en mayúsculas y minúsculas y números. Ingrese la contraseña predeterminada 12345678 o la contraseña que haya establecido tal como se describe en Establecer una nueva contraseña inalámbrica.
- Una vez que el teléfono indica que está conectado a una nueva red, diríjase a la Aplicación de su teléfono RYOBI™ Phone Works™.
- Seleccione y abra la aplicación RYOBI™ Phone Works™.
- Abra la subaplicación LENTE DE INSPECCIÓN. El material de video debe comenzar en unos segundos.

**NOTA:** Su teléfono inteligente podría no tener acceso a Internet mientras está conectado al lente de inspección.

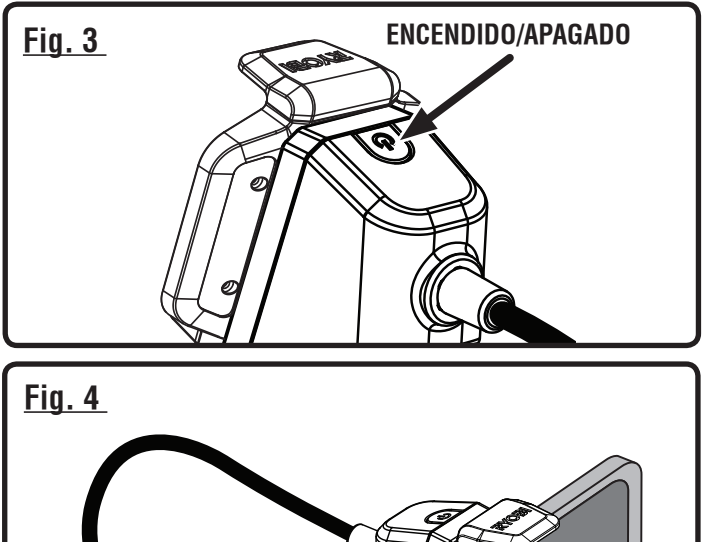

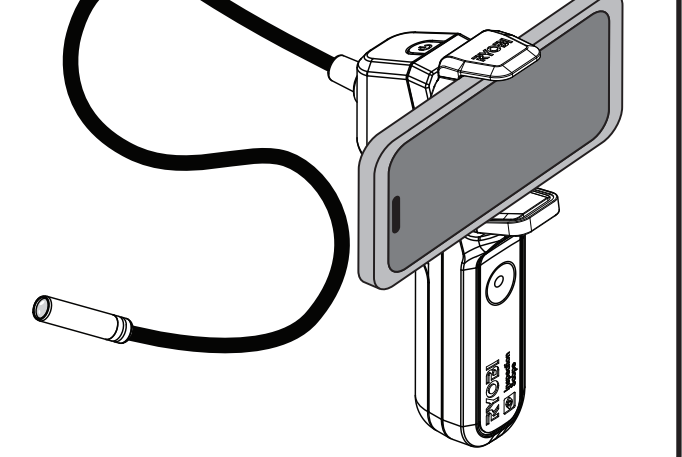

| <u>Fig. 5</u>              |                   |  |  |  |
|----------------------------|-------------------|--|--|--|
| ••••                       | 9:08 AM           |  |  |  |
| Settings                   | Wi-Fi             |  |  |  |
| Wi-Fi                      |                   |  |  |  |
| <ul> <li>PhoneW</li> </ul> | ✓ PhoneWorksScope |  |  |  |
| CHOOSE A NE                | TWORK             |  |  |  |

## ESTABLECER UNA NUEVA CONTRASEÑA INALÁMBRICA

#### Vea la figura 6.

La contraseña individual se establece a través de la aplicación. Una contraseña válida debe contener entre 8 y 63 caracteres.

- Encienda el dispositivo y conéctelo a la red de Inalámbrico PhoneWorksScope...
- Abra la aplicación RYOBI™ Phone Works™ y la subaplicación LENTE DE INSPECCIÓN.
- Haga clic en el ícono de Set New Password (Establecer) nueva contraseña.
- Ingrese la nueva contraseña y haga clic en OK (ACEPTAR).
- Si la contraseña es aceptada, debe apagar el dispositivo para restablecer. Cuando el dispositivo se enciende al lado, la nueva contraseña inalámbrica estará vigente.

#### NOTAS:

- La contraseña debe contener entre 8 y 63 caracteres. Los caracteres válidos incluyen letras minúsculas y mayúsculas en inglés, números, espacios, y muchos caracteres especiales comunes.
- Si la contraseña no es aceptada, seguirá en efecto la antigua contraseña; intente con una contraseña diferente.
- Si su teléfono inteligente está configurado para recordar las contraseñas de Inalámbrico, podría ser necesario que actualice o borre las contraseñas guardadas antes de que su teléfono se pueda conectar a la red PhoneWorksScope... con la nueva contraseña.
- Si olvida la contraseña, se puede restablecer fácilmente la contraseña predeterminada. Ver Restablecimiento de la contraseña del fabricante.

## RESTABLECIMIENTO DE LA CONTRASEÑA DEL FABRICANTE

Vea la figura 7.

- **Encendido** del dispositivo.
- Abra la tapa del compartimiento para pilas.
- Ubique el orificio pequeño en la traba.
- Inserte un clip para papel en el orificio para bajar el interruptor interior durante al menos 15 segundos hasta que el dispositivo se apague o se reinicie.

**NOTA:** Utilice un clip para papel de no más de 1 mm de diámetro. Los de tamaño más grande no encajarán y evitarán que el clip presione el interruptor.

Vuelva a colocar la tapa del compartimiento para pilas.

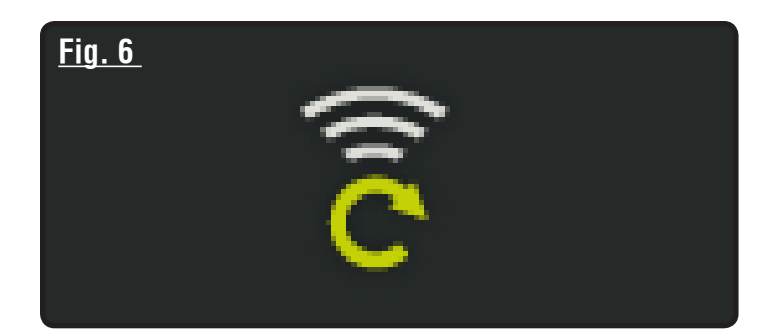

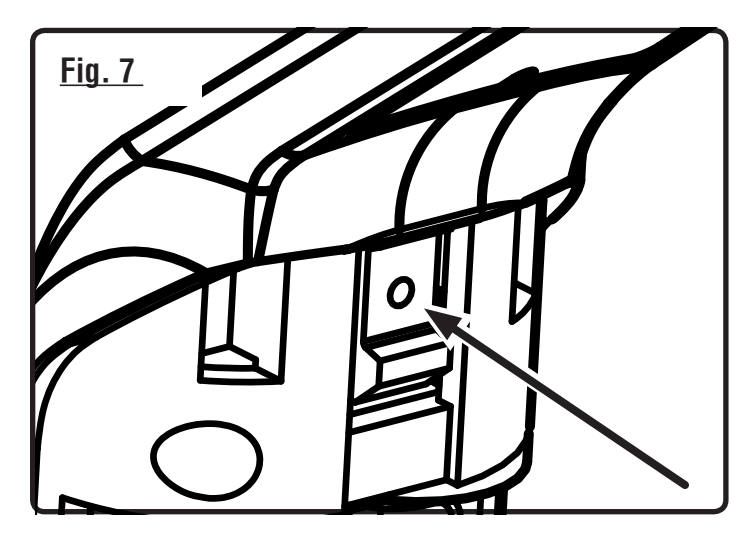

La contraseña predeterminada (12345678) estará en efecto cuando el dispositivo se reinicie o cuando se vuelva a encender.

## APAGADO AUTOMÁTICO

El lente de inspección se **Apagará** se pasan cinco minutos sin conexión a la Aplicación RYOBI™ Phone Works™.

Se apaga cuando:

- El dispositivo se Enciende pero no se conecta a la red de Inalámbrico ;
- El dispositivo se Enciende y se conecta un teléfono a la red de Inalámbrico, pero la subaplicación INSPECTION SCOPE (LENTE DE INSPECCIÓN) no está abierta ;
- El teléfono reposa o la Aplicación RYOBI™ Phone Works™ se envía al fondo.

## TOMA DE UNA FOTO

Vea la figura 8.

Las imágenes se pueden guardar y compartir a través de correo electrónico o redes sociales.

- Apunte el lente en el área deseada.
- Toque el ícono de Encendido de la cámara y luego, toque el botón grande de color verde.
- La imagen aparecerá en el lado izquierdo inferior de la pantalla.
- Para guardarla, arrastre la foto hacia la izquierda hacia el archivador.
- Para borrarla, arrastre la imagen hacia abajo.

**NOTA:** Las fotos se guardarán bajo el nombre del proyecto actual que aparece en la parte superior derecha de la pantalla. Para guardarla en otro proyecto, consulte *Managing Your Projects (Administración de sus proyectos)*.

Se pueden guardar varias fotos en cada proyecto.

#### TOMA DE UN VIDEO

Vea la figura 8.

- Apunte el lente en el área deseada.
- Seleccione el ícono de la cámara de video camera.
- Presione el botón verde para comenzar a grabar el video.
- Presione otra vez el botón para detener la grabación.
- Para guardarlo, arrastre el video hacia arriba hacia el archivador.
- Para borrarlo, arrastre el video hacia abajo.

### ADMINISTRACIÓN DE SUS PROYECTOS

#### Vea la figura 9.

#### Para editar, eliminar o compartir sus imágenes:

Toque el nombre del proyecto en la esquina superior derecha. Aparecerá un menú que mostrará **Add New** (Agregar nuevo), **Edit** (Editar), **Use Existing** (Usar existente) o **Cancel** (Cancelar).

#### Add New (Agregar nuevo)

- Toque Add New (Agregar nuevo) y escriba el nombre de su nuevo proyecto.
- Toque Done (Listo) para regresar a la pantalla. Todas las fotos y capturas de pantalla tomadas se guardarán bajo este nuevo nombre de proyecto.
- Para revisar las fotos, toque el icono de archivador en la esquina inferior izquierda de la pantalla. Toque la foto para mostrar la captura de pantalla guardada.

**NOTA:** Si no se guardaron fotos, recibirá un aviso de que no hay lecturas disponibles en este proyecto. Debe guardar una foto antes de poder abrirla para revisarla.

### <u>Fig. 8</u>

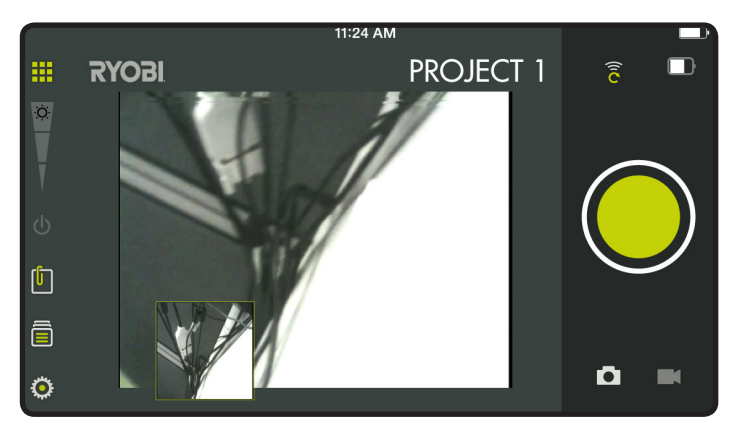

#### <u>Fig. 9</u>

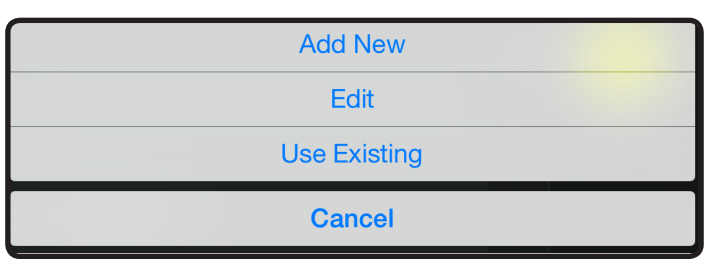

#### Edit (Editar)

Elimine los caracteres en el nombre y escriba el nuevo nombre del proyecto existente.

#### Use Existing (Usar existente)

- Desplácese por la lista de nombres de proyectos y seleccione el proyecto al que desee acceder.
- Toque **Done** (Listo) para cargar el proyecto.

## **CREACIÓN DE NOTAS**

Toque el icono de notas en la esquina superior derecha de la pantalla de proyectos. Aparecerá un menú que mostrará **Photos** (Fotos), **Audio Memo** (Memo de audio), **Location** (Ubicación) y **Notes** (Notas).

- Toque el signo más (+) de Photos (Fotos) para tomar una foto en el proyecto seleccionado.
- Toque el signo más (+) en Audio Memo (Memo de audio) para grabar una nota de voz de hasta dos minutos en el proyecto seleccionado. Toque el botón verde para comenzar a grabar. Tóquelo nuevamente para detener la grabación.
- Toque el signo más (+) de Location (Ubicación) y seleccione Use Current Location (Usar ubicación actual) para grabar su ubicación actual en el proyecto seleccionado. Para editar o ingresar manualmente la ubicación, toque el signo más (+) nuevamente para obtener acceso al teclado.
- Toque el signo más (+) de Notes (Notas) para obtener acceso a la pantalla de notas. Toque el signo más (+) nuevamente para obtener acceso al teclado.

### **PROYECTOS PARA NOTAS**

- Seleccione el icono compartir ( < ).</p>
- Seleccione el icono de compartir en cada pieza de datos que desee compartir.
- Seleccione el método de compartir.

## **RESUMEN DE CARPETA DE PROYECTO**

Vea la figura 10.

- Se puede acceder al archivador desde la pantalla de inicio de RYOBI™ Phone Works<sup>™</sup> o desde cualquier segmento de la aplicación.
- Si se accede al archivador desde la pantalla de inicio se mostrarán todos los proyectos e iconos que representan los segmentos de las aplicaciones utilizadas para cada proyecto.

### **RESUMEN DEL PROYECTO**

Vea la figura 11.

- Si se accede al archivador desde el interior del proyecto se mostrarán los segmentos de la aplicación que contienen fotos o datos.
- Toque un icono para seleccionar o desmarcar un segmento de la aplicación en el interior de un proyecto. Cuando se selecciona un segmento de la aplicación, los elementos almacenados se harán visibles.
- Toque un elemento almacenado para visualizar previamente los detalles.

### <u>Fig. 10</u>

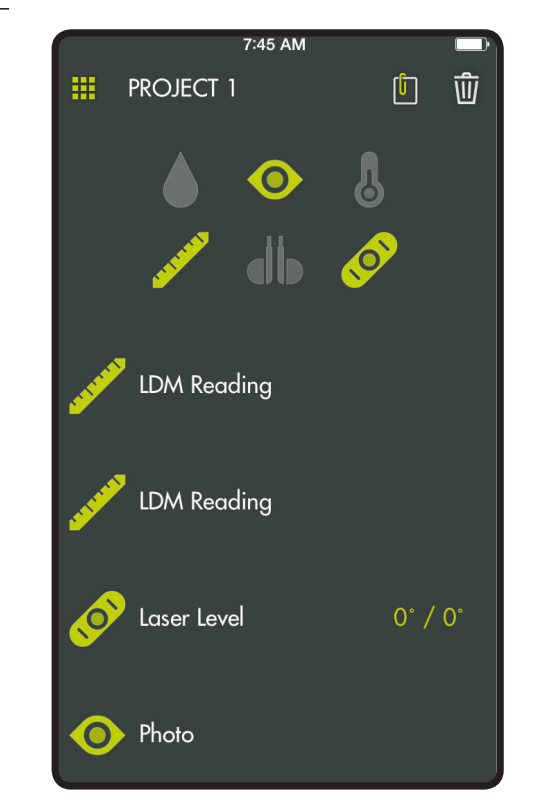

Fig. 11

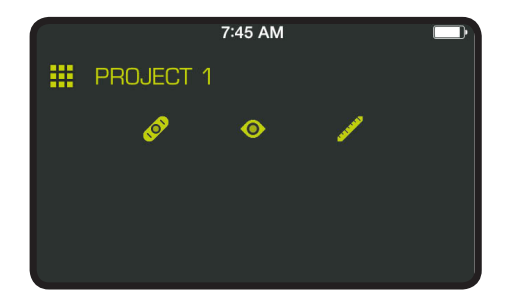

#### **PROYECTOS PARA COMPARTIR**

Vea la figura 12.

- Para tomar una foto, toque el icono compartir ( ) a la derecha de Preview (Vista) preliminar. Se abrirá un mensaje de correo electrónico en blanco con la imagen adjunta.
- Toque Cancelar para guardar el correo electrónico como borrador o eliminar el borrador. Al enviar el correo electrónico vuelve a la pantalla Preview (Vista) preliminar.
- Para salir de la vista preliminar, toque la flecha hacia la derecha de Preview (Vista) preliminar.

#### **ELIMINACIÓN DE PROYECTOS**

Vea la figura 13.

- Para eliminar la vista de un proyecto, toque el icono de la papelera. Toque la vista del proyecto que desea eliminar. Aparecerá una papelera al lado de cada elemento que haya seleccionado para eliminar. Toque DELETE (ELIMINAR)
- Para eliminar un proyecto entero en dispositivos múltiples, vuelva a la pantalla de inicio de RYOBI<sub>TM</sub> Phone Works<sup>™</sup>. Seleccione el icono del archivador y, a continuación, seleccione el proyecto que desee eliminar. Arrastre para ver la opción DELETE (ELIMINAR) y seleccione (DELETE) ELIMINAR.

### Fig. 12

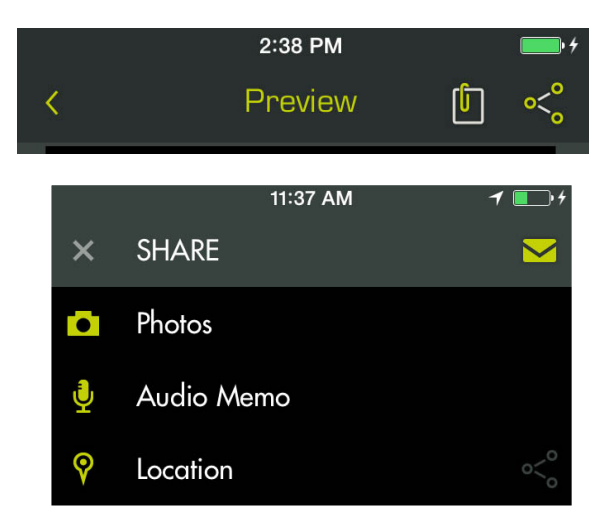

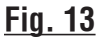

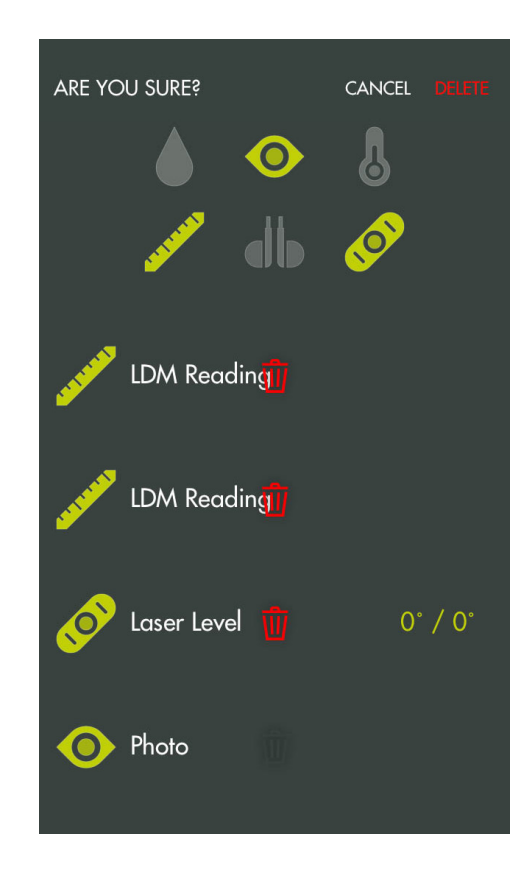

### CONFIGURACIÓN GLOBAL / CONFIGURACIÓN

Vea la figura 14.

- Toque el icono **Settings (Configuración)** en la pantalla de inicio de RYOBI<sub>™</sub> Phone Works<sup>™</sup> para realizar los cambios de acuerdo con sus preferencias.
- Las configuraciones específicas de algunos segmentos de las aplicaciones se pueden cambiar únicamente dentro del segmento de la aplicación.
- Toque Save (Guardar) para aplicar los cambios.
- También puede LOGOUT (SALIR) de esta pantalla, ver los Terms and Conditions (Términos y Condiciones), y ver la Privacy Policy (Política de privacidad).

## <u>Fig. 14</u>

|             | 11:37 AM         | <b>•</b> • • |
|-------------|------------------|--------------|
| Cancel      | Inspection Scope | Done         |
| Save to Pho | to Album         |              |
| Hide Projec | t Name           |              |
| Timestamp   |                  |              |
| Manual      |                  | >            |
|             |                  |              |
|             |                  |              |

# MANTENIMIENTO

## ADVERTENCIA:

Al dar servicio a la unidad, sólo utilice piezas de repuesto idénticas. El empleo de piezas diferentes podría causar un peligro o dañar el producto.

## MANTENIMIENTO GENERAL

Evite el empleo de solventes al limpiar piezas de plástico. La mayoría de los plásticos son susceptibles a diferentes tipos de solventes comerciales y pueden resultar dañados. Utilice paños limpios para eliminar la suciedad, el polvo, el aceite, la grasa, etc.

## ALMACENAMIENTO

Si se guarda la cámara en un sitio fresco y seco, se evitará la formación de condensación o moho en su interior.

No guarde el conjunto de auriculares y micrófono a temperaturas superiores a los 50 °C (122 °F) (p. ej., sobre un tablero de mandos o en el interior de un vehículo).

## **RECICLADO LAS PILAS**

Consulte el sitio web de Earth 911 (www.earth911.com) o las autoridades locales reguladoras de desechos para obtener información sobre las opciones de reciclado y/o desecho disponibles.

## ADVERTENCIA:

No intente destruir o desarmar las pilas, ni de desmontar ninguno de sus componentes. Todas las pilas deben reciclarse o desecharse debidamente. No deseche grandes cantidades de pilas usadas al mismo tiempo. Las pilas "muestras" suelen tener carga residual. Cuando se agrupan, estas pilas pueden quedar "vivas" y generar un riesgo de posibles lesiones graves.

## CALIFORNIA - PROPUESTA DE LEY NÚM. 65

## ADVERTENCIA:

Este producto puede contener sustancias químicas (incluido el plomo) reconocidas por el estado de California como causantes de cáncer, defectos congénitos y otras afecciones del aparato reproductor. *Lávese las manos después de utilizar el aparato.* 

# GARANTÍA

#### RYOBI<sub>™</sub> Phone Works<sup>™</sup> – GARANTÍA LIMITADA DE 1 AÑO

One World Technologies, Inc. garantiza sus productos RYOBI<sup>™</sup> Phone Works<sup>™</sup> con las siguientes condiciones:

LO QUE CUBRE ESTA GARANTÍA: Esta garantía cubre todos los defectos de materiales y mano de obra de su RYOBI<sub>™</sub> Phone Works<sup>™</sup> por un período de un año a partir de la fecha de compra.

LO QUE NO ESTÁ CUBIERTO: Esta garantía se ofrece exclusivamente al comprador original minorista y no puede transferirse. Esta garantía solo cubre defectos que surjan del uso normal y no cubre ninguna pieza de desgaste, avería, falla o defecto producidos por uso indebido, abuso, negligencia, alteración, modificación o reparación que efectúen terceros ajenos al Departamento de servicio de RYOBI™ Phone Works<sup>™</sup>. One World Technologies, Inc. no ofrece ninguna garantía, declaración o promesa en relación con la calidad o el desempeño de sus herramientas eléctricas más que las señaladas específicamente en esta garantía.

**FORMA DE OBTENER SERVICIO TÉCNICO:** Devuelva el artículo de RYOBI™ Phone Works<sup>™</sup> al Departamento de servicio de RYOBI™ Phone Works<sup>™</sup> a la dirección que aparece a continuación, con el flete pago. Se requiere seguro.

#### RYOBI<sub>™</sub> Phone Works<sup>™</sup> Service Department 1428 Pearman Dairy Road, Anderson, SC 29625

Cuando solicite el servicio técnico de garantía, también deberá presentar el comprobante de compra que incluya la fecha de compra (por ejemplo, una factura de venta). Repararemos cualquier defecto de mano de obra y repararemos o reemplazaremos cualquier pieza defectuosa, a nuestra sola discreción. Lo haremos sin cargarle ningún costo a usted. Completaremos el trabajo en un tiempo razonable, pero, en ningún caso, dentro de los noventa (90) días o menos.

Si tiene alguna pregunta adicional o si desea consultar a Atención al cliente, comuníquese con RYOBI<sub>™</sub> Phone Works<sup>™</sup> al teléfono 1-877-578-6736 o inicie sesión en www.ryobitools.com/phoneworks.

**LIMITACIONES ADICIONALES:** Toda garantía implícita otorgada conforme a la legislación estatal, incluidas todas las garantías de comerciabilidad o aptitud para un propósito en particular, se limita a tres años a partir de la fecha de compra. One World Technologies, Inc. no es responsable de daños directos, indirectos o incidentales; por lo tanto, es posible que las limitaciones y exclusiones anteriores no se apliquen a su caso. Esta garantía le confiere derechos legales específicos, y es posible que usted además goce de otros derechos, los cuales pueden variar de estado a estado.